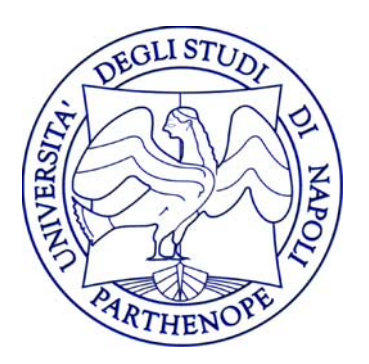

Università degli Studi di Napoli "Parthenope"

Guida alla procedura della domanda di immatricolazione on line al corso CS 24 PreFIT dell'Università degli Studi di Napoli "*Parthenope*"

Data ultima revisione 01/12/2017

# INDICAZIONI INIZIALI

Questa guida mira ad aiutare gli utenti per la presentazione online della domanda di immatricolazione (standard o abbreviazione di corso) al corso CS24 PreFIT dell'Università degli Studi di Napoli "*Parthenope*".

<u>PRIMA</u> di accedere alla procedura di registrazione ed alla successiva presentazione della domanda di immatricolazione, accertatevi di avere a disposizione:

- Un pc connesso ad internet;
- Un documento di identità in corso di validità (anche in formato digitale);
- Una foto in formato digitale di Max 20 MByte (i formati supportati sono: .bitmap e .jpeg);
- La tessera riportante il codice fiscale;
- I dati del diploma di scuola media superiore (o del titolo universitario nel caso in cui sia richiesto quale requisito per l'immatricolazione);
- Uno scanner;
- Una stampante;
- Le credenziali di accesso ai servizi web dell'Ateneo. Se non si posseggono le credenziali bisogna effettuare la registrazione al sito seguendo le indicazioni dell'apposita <u>Guida per la registrazione</u> nuovo utente. Se, invece, in passato si è già stati studenti dell'Ateneo e non si ricordano le credenziali si può effettuare il <u>Recupero password</u> sull'homepage (<u>https://uniparthenope.esse3.cineca.it</u>).

# Durante la procedura di presentazione online della domanda di immatricolazione, vi sarà richiesto di caricare (upload):

- Una scansione del documento di identità (obbligataria e bloccante);
- Una scansione della foto formato tessera di Max 20 MByte (i formati supportati sono: .bitmap e .jpeg) che mostri in primo piano il volto (obbligataria e bloccante);
- Una scansione della predetta domanda di immatricolazione. Si ricorda che, prima della scansione, la domanda dovrà essere stampata, debitamente firmata dal potenziale studente ed alla stessa andrà necessariamente spillata la foto formato tessera;

N. B.: Ogni volta che troverai il simbolo (\*) accanto ad un campo di inserimento dati vuol dire che tale informazione è obbligatoria per il proseguimento del processo.

# **GUIDA IMMATRICOLAZIONE**

Di seguito una breve guida su come procedere per la presentazione della domanda di immatricolazione on line al corso CS 24 PreFIT presso l'Università degli Studi di Napoli "*Parthenope*".

Le schermate e le istruzioni di seguito riportate riguardo la presentazione di una domanda di immatricolazione online di tipo "**Immatricolazione Standard**".

In caso di domanda di immatricolazione online per "Abbreviazione Corso" bisogna effettuare ulteriori inserimenti di informazioni quali ad esempio Ateneo di provenienza, anni di corso di iscrizione, esami superati, etc. (le indicazioni per tale tipologia sono disponibili all'ultima pagina di questa guida).

Si precisa che per pervenire ad una corretta presentazione della domanda di immatricolazione on line ed evitare di decadere dal diritto all'immatricolazione stessa è consigliato prendere visione delle modalità di presentazione della domanda di immatricolazione indicate nel regolamento e/o avvisi successivi ad esso correlati.

Per iniziare la procedura di presentazione della domanda di immatricolazione on line collegarsi al sito <u>https://uniparthenope.esse3.cineca.it</u>

1. Nel menu verticale di sinistra cliccare su "Login" ed inserire "Nome utente" e "Password"

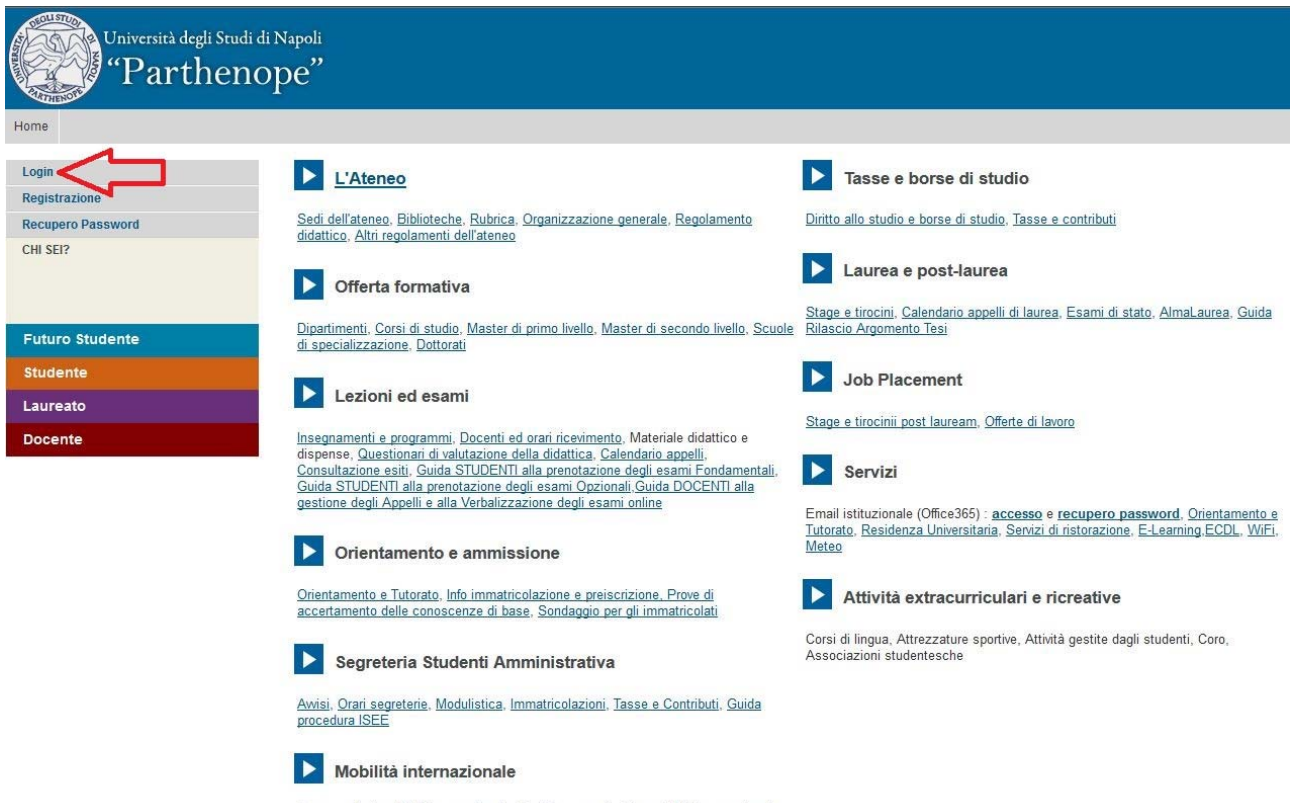

Programmi di mobilità internazionale, Servizi per studenti in mobilità internazionale

Per accedere bisogna utilizzare le credenziali di accesso ai servizi web dell'Ateneo. Se non si posseggono le credenziali bisogna effettuare la registrazione al sito seguendo le indicazioni dell'apposita <u>Guida per la registrazione</u> nuovo utente.

2. Verrà quindi visualizzata la pagina di cui alla figura successiva. Cliccando su "Segreteria" e successivamente su "Immatricolazione" si visualizzerà la maschera dove sono riepilogate tutte le informazioni di base che il sistema ti chiederà di fornire per poter procedere alla corretta e completa procedura di immatricolazione.

| me                                                                                |                                                                                                    |                                                                                                    |                                                               |                          |
|-----------------------------------------------------------------------------------|----------------------------------------------------------------------------------------------------|----------------------------------------------------------------------------------------------------|---------------------------------------------------------------|--------------------------|
| egistrato                                                                         | Immatricolazione                                                                                                    |                                                                                                    |                                                               |                          |
| NOME COGNOME                                                                      | Attraverso le pagine seguenti potrai procedere con l'immatricolazione al corso di studio ch<br>Si evidenzia che, al termine della procedura di immatricolazione web, bisogna stampare e<br>immatricolazione debitamente firmata dallo studente entro i termini di presentazione della<br>stessa.<br>Ricorda che per alcuni casi di trasferimento in ingresso, abbreviazione di carriera o dove ri<br>SOLAMENTE DOPO aver espletato tutti i passi di cui alla voce "Valutazioni Magistrali - Pr<br>menu a sinistra. | e indicherai.<br>d effettuare l'upload (alla voce "Allegati Carriera") della d<br>domanda di immatricolazione pena la perdita del diritto<br>chiesto per alcune lauree magistrali, dovrai accedere a<br>re-Immatricolazioni per Trasferimenti in ingresso e per A | lomanda di<br>all'immatricol<br>questa sezion<br>bbreviazione | azione<br>1e<br>carriera |
| AMBIA PASSWORD                                                                    | Check List                                                                                                    |                                                                                                    |                                                               |                          |
| LTRE CARRIERE                                                                     | Attività                                                                                                    | Sezione                                                                                                    | Info                                                          | State                    |
| ome                                                                               | A - Selezione Corso di Studio                                                                                                    |                                                                                                    |                                                               | (E                       |
| egreteria                                                                         |                                                                                                    | Elenco tipi corso di studio                                                                                                    | 6                                                             | (#_                      |
| IENZE BIOLOGICHE E PER<br>IENZE BIOLOGICHE E PER<br>IENZE MOTORIE - ISCRIZIONI AI |                                                                                                    | Flenco Corsi di Studio                                                                                                    |                                                               |                          |
| ECORSI - ISCRIZIONE AL TEST<br>R INFORMATICA                                      |                                                                                                    | Electro Bernardi di Obulia                                                                                                    |                                                               |                          |
| UTAZIONI MAGISTRALI - TEST DI                                                     |                                                                                                    | Elenco Percorsi di Studio                                                                                                    |                                                               |                          |
| EIMMATRICOLAZIONI (RISERVATE                                                      |                                                                                                    | Riepilogo scelta didattica                                                                                                    | Û                                                             | , k                      |
| EIMMATRICOLAZIONI PER<br>ASFERIMENTI IN INGRESSO E                                | B - Inserimento o modifica documento di identità                                                                                                    |                                                                                                    | 0                                                             | 6                        |
| R ABBREVIAZIONE CARRIERA                                                          | ×                                                                                                    | Riepilogo Documenti di Identità                                                                                                    | 0                                                             | G                        |
|                                                                                   | C - Inserimento Foto                                                                                                    |                                                                                                    | 6                                                             | 5                        |
| OLI DI STUDIO                                                                     |                                                                                                    |                                                                                                    |                                                               |                          |
| GAMENTI                                                                           |                                                                                                    | Pagina di indicazioni per upload toto                                                                                                    | •                                                             |                          |
| HIARAZIONE INVALIDITÀ                                                             |                                                                                                    | Upload Foto                                                                                                    | Û                                                             | l f                      |
| LEGATI CARRIERA                                                                   | D - Titoli di accesso                                                                                                    |                                                                                                    | 0                                                             | 6                        |
|                                                                                   |                                                                                                    | Dettaglio Titoli di Accesso                                                                                                    | 0                                                             | ſ                        |
|                                                                                   | E - Immatricolazione                                                                                                    |                                                                                                    | 0                                                             | 6                        |
|                                                                                   |                                                                                                    | Dati immatricolazione                                                                                                    | 0                                                             | 6                        |
|                                                                                   |                                                                                                    | Conferma Dati immat                                                                                                    | 6                                                             | 6                        |
|                                                                                   | F . Vennono visualizzati ali econeri per cui è nossibile presentare demondo                                                                                                    |                                                                                                    |                                                               | 2                        |
|                                                                                   | r - vengono visualizzari dii esonen per cui e possione presentate domanos                                                                                                    | Calaziana anazari                                                                                                    |                                                               |                          |
|                                                                                   |                                                                                                    | Selezione esonen                                                                                                    |                                                               | 0                        |
|                                                                                   | G - Dichiarazione I.S.E.E.                                                                                                    |                                                                                                    |                                                               |                          |

Cliccando sul tasto "Immatricolazione" in fondo alla pagina inizierà la procedura della domanda di immatricolazione on line.

3. La prima informazione che verrà chiesta è quella relativa al Tipo Corso (CS24 PreFIT) per il quale si intende produrre domanda di immatricolazione. Inserire una spunta sulla tipologia di corso e poi cliccare su "Avanti".

| nmatricolazione: Scelta tipologia corso di studio                                                                   |  |
|----------------------------------------------------------------------------------------------------|--|
| questa pagina è presentata la scelta del tipo di corso di studio per cui eseguire la procedura di immatricolazione. |  |
| Scelta tipologia corso di studio                                                                                    |  |
| Corso Singolo 24 CFU                                                                                                |  |
| ◎ Corso di Laurea Magistrale                                                                                        |  |

### 4. Inserire una spunta sul Corso Prefit CS24 e poi cliccare su "Avanti".

| Dipartimento   | Corso di Studio |  |
|----------------|-----------------|--|
| ESSUNA FACOLTA |                 |  |
|                | Prefit CS24     |  |

5. Nella maschera di riepilogo cliccare su "Conferma".

| Tipo domanda di immatricolazione |                                                     |
|----------------------------------|-----------------------------------------------------|
| Dipartimento                     | NESSUNA FACOLTA                                     |
| Tipo di Titolo di Studio         | Attestazione acquisizione 24 CFU per iscrizione FIT |
| Tipo di Corso di Studio          | Corso Singolo 24 CFU                                |
| Anno Accademico                  | 2017/2018                                           |
| Corso di Studio                  | Prefit CS24                                         |
| Ordinamento di Corso di Studio   |                                                     |

6. In questa maschera inserire almeno un documento di identità (fronte/retro) cliccando su "Inserisci Nuovo Documento di Identità".

| Documenti di identità                                                                                                    |
|----------------------------------------------------------------------------------------------------|
| In questa pagina viene visualizzato l'elenco dei documenti d'identità inseriti precedentemente e viene data la possibilità di inserirne nuovi. |
| Documenti di identità presentati-                                                                                                    |
| 🗥 Non risultano inseriti documenti di identità                                                                                                 |
| Inserisci Nuovo Documento di Identità                                                                                                    |
| Indietro Prosegui                                                                                                    |

7. Seguire la procedura guidata inserendo sia le informazioni richieste e sia la scansione (fronte/retro) del documento di identità.

| Tipo documento*                                                                                                    | <b>•</b>                                                                 |  |
|----------------------------------------------------------------------------------------------------|--------------------------------------------------------------------------|--|
| Numero*                                                                                                    |                                                                          |  |
| Rilasciato da                                                                                                    |                                                                          |  |
| Data Rilascio*                                                                                                    | (gg/mm/aaaa)                                                             |  |
| Data Scadenza Validità*                                                                                                  | (ag/mm/appg)                                                             |  |
| ndietro Avanti                                                                                                    | (ggrinniz dada)                                                          |  |
| ndietro Avanti                                                                                                    | (ggrinniz dada)                                                          |  |
| ndietro Avanti<br>ista allegati<br>3.: Si ricorda di inserire la scansione del d                                         | (ggrinnizaaaa)<br>ncumento fronte/retro. Allegati presenti:              |  |
| ndietro Avanti<br>ista allegati<br>3.: Si ricorda di inserire la scansione del d                                         | cumento fronte/retro. Allegati presenti:                                 |  |
| ndietro Avanti<br>ista allegati<br>3.: Si ricorda di inserire la scansione del d<br>Non sono al momento presenti documer | (ggrinnizaaaa)<br>cumento fronte/retro. Allegati presenti:<br>i allegati |  |

8. Effettuare l'upload della foto tessera in formato digitale di Max 20 MByte (i formati supportati sono: bitmap e jpeg) cliccando prima su "Sfoglia", per recuperare il file della foto tessera in formato digitale salvata sul pc che si sta utilizzando, poi cliccare su "Upload Foto" ed infine cliccare su "Avanti".

| Selezionare la foto da caricare e premere prima sul pulsante "Upload Foto" e poi sul<br>Si fa presente di utilizzare una foto per documenti (come carta d'identità o patent<br>Foto NON consentite:<br>Non utilizzare foto panoramiche, prese da lontano, di spalle o in cui non si veda int<br>La foto non deve essere ruotata<br>Non utilizzare foto di gruppo o in cui sono presenti altre persone<br>Non utilizzare disegni o caricature<br>Non caricare foto di altre persone<br>Nel caso non vengano rispettati tali principi l'immatricolazione NON sarà res | pulsante "Avanti".<br>e), che ritragga il viso su sfondo chiaro.<br>eramente il viso (per esempio a causa di sciarpe, occhiali scuri,)<br><b>a definitiva</b> . |
|----------------------------------------------------------------------------------------------------|----------------------------------------------------------------------------------------------------|
| Anteprima Foto                                                                                                    | Sfoglia Nessun file selezionato.<br>Nota: le dimensioni della foto devono essere formato tessera (Max 20<br>MByte)<br>Upload Foto                               |

Si fa presente di utilizzare una foto per documenti (**come carta d'identità o patente**), che ritragga il viso su sfondo chiaro.

## Foto **NON consentite**:

- Non utilizzare foto panoramiche, prese da lontano, di spalle o in cui non si veda interamente il viso (per esempio a causa di sciarpe, occhiali scuri, ...)

- La foto non deve essere ruotata
- Non utilizzare foto di gruppo o in cui sono presenti altre persone
- Non utilizzare disegni o caricature
- Non caricare foto di altre persone

# Nel caso non vengano rispettati tali principi l'immatricolazione NON sarà resa definitiva.

9. Nella maschera "Dettaglio titoli richiesti" bisogna inserire i dati relativi al titolo di accesso al corso di studio per il quale si sta registrando la domanda di immatricolazione cliccando su "Inserisci".

| prosegu         | uire è necessario dichiarare i titoli di s | tudio.                                              |                 |           |
|-----------------|--------------------------------------------|-----------------------------------------------------|-----------------|-----------|
| litoli d        | di Studio Obbligatori                      |                                                     |                 |           |
|                 |                                            |                                                     |                 |           |
| Ner p           | proseguire è necessario completare l'      | nserimento di tutti i titoli di studio obbligatori. |                 |           |
| Stato<br>blocco | Titolo                                     | Note                                                | Stato<br>Titolo | Azioni    |
|                 | Titolo di Scuola Superiore                 |                                                     | •               | Inserisci |

### Nella schermata successiva cliccare su "Procedi"

| er proseguire nell'immatricolazione al o | corso di studio scelto è necessario indicare la Nazione Ordinamento e di Conseguimento Tit | tolo. |
|------------------------------------------|--------------------------------------------------------------------------------------------|-------|
| Nazione Ordinamento e di Cons            | seguimento Titolo                                                                          |       |
| Titolo Scuola Superiore:                 | ⊛ Italiano<br>⊚ Estero                                                                     |       |
| Conseguito presso:                       | ⊚ Istituto Italiano<br>⊘ Istituto Estero                                                   |       |

Per effettuare la ricerca dell'Istituto presso cui è stato conseguito il titolo di suola superiore. Individuare i criteri di ricerca: la Provincia, il Comune/Città sede dell'Istituto e la Tipologia Scuola (nel caso di Istituti superiori polifunzonali inserire la tipologia "Istituto Superiore" e non Liceo Scientifico o Liceo Classico) e cliccare su "Cerca Istituto"

| arametri di no                                                                                            | cerca istituto                                                | superiore —                                   |                                   |               |                                  |                             |  |
|----------------------------------------------------------------------------------------------------|---------------------------------------------------------------|-----------------------------------------------|-----------------------------------|---------------|----------------------------------|-----------------------------|--|
| rovincia                                                                                                  |                                                               |                                               | Selezionare u<br>se in Italia     | ina provincia | ¥                                |                             |  |
| omune/Città                                                                                               |                                                               |                                               | Selezionare u                     | in comune 🔻   |                                  |                             |  |
| omune testo libe                                                                                          | ero                                                           |                                               |                                   | (Inseri       | e il nome del Comune solo se n   | ion compare nella lista)    |  |
| pologia                                                                                                   |                                                               |                                               | Selezionare u                     | ın tipologia  |                                  |                             |  |
| omitativo scuola                                                                                          | 1                                                             |                                               |                                   | (E' pos       | sibile indicare, anche parzialme | nte, il nome dell'istituto) |  |
| Criteri di ordi                                                                                           | inamento —                                                    |                                               | 1                                 | ,             | verserver                        | 2                           |  |
|                                                                                                    |                                                               |                                               |                                   |               |                                  |                             |  |
| Ordina Per                                                                                                |                                                               |                                               | Tetituto 🔻                        |               |                                  |                             |  |
| Ordinamento                                                                                               |                                                               |                                               | Istituto                          | *             |                                  |                             |  |
| Ordina Per<br>Ordinamento<br>erca Istituto<br>Scelta dell'istitu<br>E L'Istituto nor<br>(spuntare se l'is | uto di scuola<br>n è in elenco<br>stituto non risul           | superiore ——<br>ta presente in el             | Istituto  Ascendente enco)        | <b>-</b>      |                                  |                             |  |
| orca Istituto<br>ccelta dell'istitut<br>Cypuntare se l'istituto<br>Seleziona                              | uto di scuola<br>n è in elenco<br>stituto non risul<br>Scuola | superiore —<br>ta presente in el<br>Indirizzo | Istituto  Ascendente enco) Comune | Tipologia     | Tipologia istruzione             | Tipologia istruzione (MIUR) |  |

Terminata la ricerca dell'istituto superiore, porre la spunta in corrispondenza dell'Istituto scelto e cliccare su "Avanti"

| aramotri di                                                                                                    |                             |                                 |                          |                                        |                         |                                                       |
|----------------------------------------------------------------------------------------------------|-----------------------------|---------------------------------|--------------------------|----------------------------------------|-------------------------|-------------------------------------------------------|
| arametri ur                                                                                                    | ricerca istituto superiore- |                                 |                          |                                        |                         |                                                       |
| ovincia                                                                                                    | s                           | lapoli<br>e in Italia           | -                        |                                        |                         |                                                       |
| omune/Città                                                                                                    |                             | lapoli                          | -                        |                                        |                         |                                                       |
| omune testo l                                                                                                    | ibero                       | (Ins                            | serire il nome del       | Comune solo se i                       | non compare nella lis   | sta)                                                  |
| oologia                                                                                                    | 1                           | st. Tec. per Geometri           | •                        |                                        |                         |                                                       |
| omitativo scu                                                                                                    | bla                         | (E'                             | possibile indicar        | e, anche parzialme                     | ente, il nome dell'isti | tuto)                                                 |
| Criteri di or                                                                                                    | rdinamento                  | 1.12 ···                        |                          |                                        |                         |                                                       |
| 2 4 62                                                                                                    |                             |                                 |                          |                                        |                         |                                                       |
| Ordina Per                                                                                                    |                             | Istituto 🔻                      |                          |                                        |                         |                                                       |
| Ordina Per<br>Ordinamento<br>rca Istituto<br>celta dell'is                                                                                                    | tituto di scuola superiore  | Istituto                        |                          |                                        |                         |                                                       |
| Ordina Per<br>Ordinamento<br>rca Istituto<br>celta dell'is<br>E L'Istituto<br>(spuntare se                                                                                                    | tituto di scuola superiore  | Istituto  Ascendente            |                          |                                        |                         |                                                       |
| Ordina Per<br>Ordinamento<br>rca Istituto<br>celta dell'is<br>celta dell'is<br>celta dell'is<br>celta dell'as<br>celta dell'as<br>celta dell'as<br>celta dell'as<br>celta dell'as<br>celta dell'as<br>celta dell'as | tituto di scuola superiore  | Istituto  Ascendente  Indirizzo | Comune                   | Tipologia                              | Tipologia<br>istruzione | Tipologia istruzione<br>(MIUR)                        |
| Ordina Per<br>Ordinamento<br>rca Istituto<br>celta dell'is<br>celta dell'is<br>celta dell'is<br>celta dell'is<br>celta dell'is<br>celta dell'is<br>seleziona                                                        | tituto di scuola superiore  | Ascendente  Ascendente          | Comune<br>Napoli<br>(NA) | Tipologia<br>Ist. Tec. per<br>Geometri | Tipologia<br>istruzione | Tipologia istruzione<br>(MIUR)<br>ISTITUTO PRINCIPALE |

Nella maschera successiva inserire i dati del titolo di scuola superiore. Si evidenzia che nel campo Indirizzo (non obbligatorio) bisogna inserire l'eventuale indirizzo formativo (Es.: turismo). Per proseguire, cliccare su "Procedi"

| l itolo di scuola superiore |                                                                                                    |  |
|-----------------------------|----------------------------------------------------------------------------------------------------|--|
| īpo maturitā*               | Scegli 👻                                                                                                    |  |
| Anno conseguimento*         |                                                                                                    |  |
| )ata conseguimento*         | (qq/MM/yvyy)                                                                                                    |  |
| /oto*                       |                                                                                                    |  |
| ode                         |                                                                                                    |  |
| ndirizzo                    |                                                                                                    |  |
| Anno Integrativo            | <ul> <li>Nessuno</li> <li>Anno integrativo in questo istituto</li> <li>Anno integrativo in altro istituto</li> </ul> |  |
| Anno integrazione           |                                                                                                    |  |

La presenza della spunta verde nella pagina successiva, in corrispondenza dello Stato Titolo di un blocco, consente il proseguimento della registrazione della domanda di immatricolazione. Cliccare, quindi, su "Procedi"

10. Nella successiva maschera bisogna selezionare la scelta del "Tipo domanda di immatricolazione" ed inserire i dati richiesti.

Le tipologie di domanda di immatricolazione per il corso PreFIT sono:

- Immatricolazione Standard: per il conseguimento di tutti i 24 CFU;
- Abbreviazione di Corso: nel caso in cui lo studente intenda chiedere il riconoscimento di attività didattiche pregresse, fornendo in modo esaustivo, nei moduli previsti dalla procedura di iscrizione, tutte le informazioni utili, ivi compresa l'allegazione della specifica attestazione di attività formative valutabili ai fini dei 24 CFU rilasciata da altra Università;

Cliccare, quindi, su "Avanti"

| Tipo di immatricolazione                                       |                             |  |
|----------------------------------------------------------------|-----------------------------|--|
| Tipo:*                                                         | Immatricolazione standard 🔻 |  |
| Dati prima immatricolazione nel sistema o                      | universitario               |  |
| Anno Accademico:*                                              | 2017/2018                   |  |
| Data di prima immatricolazione nel sistema<br>universitario:   | (gg/MM/yyyy)                |  |
| Ateneo di prima immatricolazione nel sistema<br>universitario: | -                           |  |
| Ulteriori dati                                                 |                             |  |
| Sedi:*                                                         | NAPOLI *                    |  |
| Tipologia didattica:*                                          | Convenzionale *             |  |
| Portatore di handicap:*                                        | Si o No                     |  |

### Nella pagina di riepilogo successiva cliccare su "Conferma"

| Anno Accademico                                                                                                    | 2017/2018                                                                                    |
|----------------------------------------------------------------------------------------------------|----------------------------------------------------------------------------------------------|
| Dipartimento                                                                                                    | NESSUNA FACOLTA                                                                              |
| Tipo di Titolo di Studio                                                                                                    | Attestazione acquisizione 24 CFU per iscrizione FIT                                          |
| Tipo di Corso di Studio                                                                                                    | Corso Singolo 24 CFU                                                                         |
| Tipo domanda di immatricolazione                                                                                                    | Immatricolazione standard                                                                    |
|                                                                                                    | Deaft 0224                                                                                   |
| Corso di Studio                                                                                                    | Fleit CS24                                                                                   |
| Corso di Studio<br>Ordinamento di Corso di Studio<br>Dati immatricolazione al Sistema Universitar                                                                                                    | Prefit CS24 Prefit CS24 0                                                                    |
| Corso di Studio<br>Ordinamento di Corso di Studio<br>Dati immatricolazione al Sistema Universitar<br>A.A. Immatricolazione SU<br>Data Immatricolazione SU                                                                 | Prefit CS24 Prefit CS24 2017/2018 23/11/2017                                                 |
| Corso di Studio<br>Ordinamento di Corso di Studio<br>Dati immatricolazione al Sistema Universitar<br>A.A. Immatricolazione SU<br>Data Immatricolazione SU<br>Ateneo Immatricolazione SU                                   | Prefit CS24 Prefit CS24 2017/2018 23/11/2017 Università degli Studi di NAPOLI "Parthenope"   |
| Corso di Studio<br>Drdinamento di Corso di Studio<br>Dati immatricolazione al Sistema Universitar<br>A.A. Immatricolazione SU<br>Data Immatricolazione SU<br>Ateneo Immatricolazione SU<br>Altri Dati di Immatricolazione | Prefit CS24 Prefit CS24 0 2017/2018 23/11/2017 Università degli Studi di NAPOLI "Parthenope" |

11. Inserire eventuali domande di esoneri (Es.: Genitori beneficiari di pensione di inabilità)

| omande di Esonero                                                                                                    |                                                                           |                                         |                             |
|----------------------------------------------------------------------------------------------------|---------------------------------------------------------------------------|-----------------------------------------|-----------------------------|
| i caso in cui venga richiesto un esonero è obbligatorio pres<br>a (come da indicazioni presenti nel <u>regolamento di immatrir</u> | entare istanza cartacea alla Segreteria St<br><u>colazioni art. 57</u> ). | tudenti di competenza prima di effettua | re il pagamento della prima |
| questa pagina viene visualizzato l'elenco degli eventuali eso                                                                      | neri per cui è stata presentata domanda.                                  |                                         |                             |
| Esoneri                                                                                                    |                                                                           |                                         |                             |
|                                                                                                    |                                                                           |                                         |                             |
| Tipologia                                                                                                    | Data Inizio                                                               | Data Fine                               | Stato                       |
| Nessun esonero richiesto                                                                                                    |                                                                           |                                         | 0                           |

12. Autorizzare l'Ateneo all'acquisizione automatica della dichiarazione I.S.E.E. dalla banca dati INPS.

### ATTENZIONE!!!

Si fa notare che il potenziale studente ai fini del rilascio dell'I.S.E.E. da parte dell'INPS deve sottoscrivere la DSU presso un soggetto autorizzato. Si ricorda di sottoscrivere la DSU con congruo anticipo al fine di consentire l'acquisizione del dato I.S.E.E. entro il termine di pagamento della I Rata. Il potenziale studente sarà tenuto al pagamento del contributo in misura massima pari ad  $\in$  360,00 (oltre bollo e certificazione finale) nel caso in cui non si avvalga della possibilità di dichiarare il reddito I.S.E.E.

Per ulteriori informazioni è possibile visionare l'avviso per percorso Pre-FIT 24 CFU

Cliccare su "**Vai alla gestione della Dichiarazione I.S.E.E.**", anche se non si vuole dare l'autorizzazione all'acquisizione

| zione:<br>isulta presentata alcuna Dichiarazione I.S.E.E.! |         |      |          |
|------------------------------------------------------------|---------|------|----------|
| Descrizione                                                | Importo | Rata | Scadenza |
| Descrizione                                                | Impono  | Kala | Scauenza |
|                                                            |         |      |          |
|                                                            |         |      |          |
|                                                            |         |      |          |

Successivamente cliccare su "Prosegui per autorizzare ricezione ISEE dall'INPS"

| Dichiarzione I.S.E.E. 2016/2017                                                                                       |                                                 |  |
|----------------------------------------------------------------------------------------------------|-------------------------------------------------|--|
| Si ricorda che la verifica dei dati I.S.E.E. sarà visibile solo dopo l'acquisizione automatica dalla banca dati INPS. |                                                 |  |
|                                                                                                    |                                                 |  |
|                                                                                                    |                                                 |  |
|                                                                                                    | Prosegui per autorizzare ricezione ISEE dannerS |  |
|                                                                                                    | Torna al processo di Immatricolazione           |  |
|                                                                                                    |                                                 |  |
|                                                                                                    |                                                 |  |

Se l'utente volesse autorizzare l'acquisizione automatica dalla banca dati INPS della dichiarazione I.S.E.E. deve spuntare "Accetta" e successivamente deve premere il bottone "Prosegui". Nel caso in cui, invece, l'utente non volesse autorizzare l'acquisizione automatica dalla banca dati INPS della dichiarazione I.S.E.E. <u>NON</u> deve spuntare "Accetta" ma deve solo premere il bottone "Prosegui".

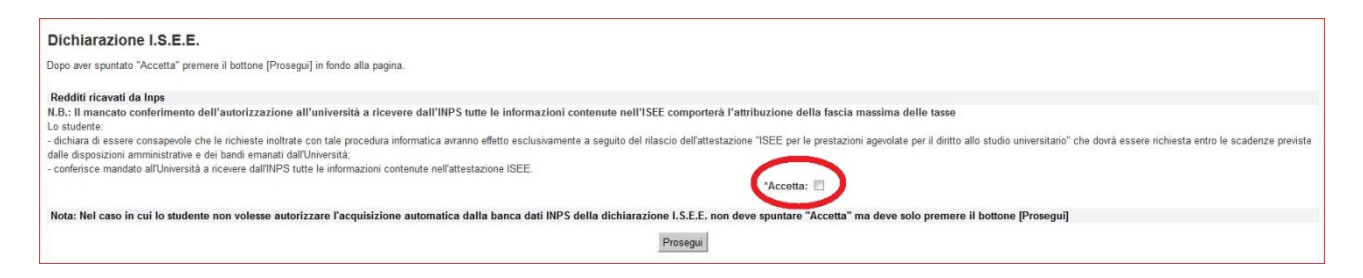

Nella maschera successiva basta cliccare sul tasto "Salva per confermare" e in quella seguente su "Torna al processo di Immatricolazione".

| Dichiarzione I.S.E.E. 2017/2018                                                                                                    |                                                                                                    |  |  |
|----------------------------------------------------------------------------------------------------|----------------------------------------------------------------------------------------------------|--|--|
| Si ricorda che la verifica dei dati I.S.E.E. sarà visibile solo dopo l'acquisizione automatica dalla banca dati INPS.                                                                                           |                                                                                                    |  |  |
|                                                                                                    |                                                                                                    |  |  |
| Dati autocertificazione dei redditi                                                                                                    |                                                                                                    |  |  |
| Numero componenti nucleo familiare: 1                                                                                                    |                                                                                                    |  |  |
| Clicca su "Salva per confermare" per autorizzare l'acquisizione automatica dalla banca dati INPS.<br>N.B.: La verifica dei dati acquisiti dall'INPS sarà visibile solo successivamente a "Salva per confermare" | Verifica dati acquisiti dall'INPS<br>Salva per confermare<br>Torna al processo di Immatricolazione |  |  |

Per proseguire la procedura di immatricolazione cliccare su "Avanti".

| Anno Accademico                                                                                                    | 2017                                                |
|----------------------------------------------------------------------------------------------------|-----------------------------------------------------|
| Dipartimento                                                                                                    | NESSUNA FACOLTA                                     |
| Tipo di Titolo di Studio                                                                                                  | Attestazione acquisizione 24 CFU per iscrizione FIT |
| Tipo di Corso di Studio                                                                                                   | Corso Singolo 24 CFU                                |
| Tipo di immatricolazione                                                                                                  | Immatricolazione standard                           |
|                                                                                                    |                                                     |
| Corso di Studio                                                                                                    | Prefit CS24                                         |
| Corso di Studio<br>Ordinamento di Corso di Studio                                                                         | Prefit CS24<br>Prefit CS24                          |
| Corso di Studio<br>Ordinamento di Corso di Studio<br>Dati immatricolazione al Sistema Univers<br>A.A. Immatricolazione SU | Prefit CS24 Prefit CS24 itario                      |

Clicca su "**Stampa Domanda di Immatricolazione**" (o su "Procedi con una Nuova Immatricolazione" in caso ti accorgessi di aver commesso qualche errore nell'inserimento dati) e stampala, firmala e spilla la foto formato tessera nell'apposito riquadro.

# 13. Per completare la procedura on line bisogna eseguire una scansione della domanda di immatricolazione, completa di firma e foto, ed effettuare l'upload della stessa (alla voce "Allegati Carriera").

Cliccare su "**Inserisci Allegato**" in corrispondenza della Tipologia di allegato "Domanda Immatricolazione"

| NOME COGNOME                                                                                                    | In questa pagina è possibile el   | ffettuare l' uplo     | ad di vari | documenti ut   | ili alla carriera unive | rsitaria.   |                    |
|----------------------------------------------------------------------------------------------------|-----------------------------------|-----------------------|------------|----------------|-------------------------|-------------|--------------------|
| Q                                                                                                    | Lista allegati                    |                       |            |                |                         |             |                    |
| Area Riservata                                                                                                    | Tipologia di allegato             | N.<br>Allegati<br>Max | Stato      | N.<br>Allegati | Titolo                  | Descrizione | Azioni             |
| LOGOUT                                                                                                    | Domanda Valutazione<br>Preventiva | 2                     | 0          | Q              |                         |             | Inserisci Allegato |
| Home                                                                                                    |                                   |                       | 1          |                |                         |             |                    |
| Segreteria                                                                                                    |                                   | N                     |            | N.             |                         |             |                    |
| SCRIZIONE ALLE SELEZIONI PER                                                                                                    | l'ipologia di allegato            | Allegati<br>Max       | Stato      | Allegati       | litolo                  | Descrizione | Azioni             |
| SCIENZE BIOLOGICHE E PER<br>SCIENZE MOTORIE - ISCRIZIONI AI<br>PRECORSI - ISCRIZIONE AL TEST<br>PER INFORMATICA                        | Domanda Immatricolazione          |                       | •          | 0              |                         | C           | Inserisci Allegato |
| ALUTAZIONI MAGISTRALI - TEST DI<br>DRIENTAMENTO -<br>"REIMMATRICOLAZIONI (RISERVATE<br>AGLI AMMESSI CISIA) -<br>REIMMATRICOLAZIONI PER | Tipologia di allegato             | N.<br>Allegati<br>Max | Stato      | N.<br>Allegati | Titolo                  | Descrizione | Azioni             |
| TRASFERIMENTI IN INGRESSO E<br>PER ABBREVIAZIONE CARRIERA                                                                              | Allegati Vari                     | 1                     | 0          | 0              |                         |             | Incoriasi Allegate |
| SAMI DI STATO                                                                                                    |                                   |                       |            |                |                         |             | Liserisci Allegato |
| MMATRICOLAZIONE                                                                                                    |                                   |                       |            |                |                         |             |                    |
| TITOLI DI STUDIO                                                                                                    |                                   |                       |            |                |                         |             |                    |
| AGAMENTI                                                                                                    |                                   |                       |            |                |                         |             |                    |
| ICHIARAZIONE INVALIDITÀ                                                                                                    |                                   |                       |            |                |                         |             |                    |

Poi cliccare su "**Upload allegati carriera**" e nella schermata successiva inserire titolo e descrizione (Es.: Domanda di immatricolazione) e poi cliccare su "**Sfoglia**" per recuperare il file del documento di riconoscimento in precedenza scansionato e salvato sul pc che si sta utilizzando, cliccare quindi su "Avanti"

| Allegati Domanda di immatricola              | azione                                                                                             |
|----------------------------------------------|----------------------------------------------------------------------------------------------------|
| Indicare i dati del documento allegato.      |                                                                                                    |
| Dettaglio documento                          |                                                                                                    |
| Titolo: (Es.: doc)*                          |                                                                                                    |
| Descrizione:<br>(Es.: Documento)*            |                                                                                                    |
| Allegare la scannerizzazione del documento:* | Sfoglia Nessun file selezionato.<br>(Le estensioni supportate sono: *.docx, *.doc, *.pdf/A, *.pdf) |
| Indietro Avanti                              |                                                                                                    |

Ripetere l'operazione per effettuare l'inserimento della specifica attestazione di attività formative valutabili ai fini dei 24 CFU rilasciata da altra Università. Effettuati gli inserimenti, appariranno i pallini verdi in corrispondenza dello stato dei

Effettuati gli inserimenti, appariranno i pallini verdi in corrispondenza dello stato dei documenti allegati.

14. L'ultima operazione da fare per concludere la domanda di immatricolazione è stampare i MAV bancari cliccando su "**Pagamenti**" e successivamente sui numeri in blu delle fatture relative alle Tasse di iscrizione.

| Istrato                                                                                                    |                                                      |                                                                     |                           |           |                                                         |               | HOME > Ele | enco Tas |
|----------------------------------------------------------------------------------------------------|------------------------------------------------------|---------------------------------------------------------------------|---------------------------|-----------|---------------------------------------------------------|---------------|------------|----------|
| NOME COGNOME                                                                                                    | Elenco 1                                             | Tasse                                                               |                           |           |                                                         |               |            |          |
| 2                                                                                                    | Questa pagin                                         | a visualizza la lista delle tas                                     | sse e l'importo relativo. |           |                                                         |               |            |          |
|                                                                                                    | Fattura                                              | Codice IUV                                                          | Codice Bollettino         | Anno      | Descrizione                                             | Data Scadenza | Importo    | Stato    |
| servata                                                                                                    | Pagamento                                            | non pervenuto                                                       |                           | Matricola | - Laurea Magistrale Ciclo Unico 5 anni - GIURISPRUDENZA |               |            |          |
|                                                                                                    | 1235448                                              | 000010001822537                                                     | 0000000000001235448       | 16/17     | Tassa di iscrizione                                     |               | € 16.00    |          |
| SSWORD                                                                                                    | 1235450                                              | 00000001822739                                                      |                           |           |                                                         |               | }          |          |
| eria                                                                                                    |                                                      |                                                                     |                           |           |                                                         |               |            |          |
|                                                                                                    | Cegenda St                                           | ato:                                                                |                           |           |                                                         |               |            |          |
| IAZIONI MAGISTRALI - TEST DI<br>ITAMENTO -<br>IMATRICOLAZIONI (RISERVATE<br>MAMESSI CISIA) -<br>IMATRICOLAZIONI PER<br>PERIMENTI IN INORESSO E<br>BBREVIAZIONE CARRIERA                 | non paga<br>non paga<br>in attesa                    | nto confermato<br>sto<br>di conferma<br>agoPA stampato              |                           |           |                                                         |               |            |          |
| 20NI MAGISTRALI - TEST DI<br>MIENTO -<br>ATRICOLAZIONI (RISERVATE<br>MIESSI (SIA) -<br>ATRICOLAZIONI PER<br>RIMENTI IN INGRESSO E<br>REVIAZIONE CARRIERA<br>II STATO                    | in attesa                                            | ito confermato<br>ato<br>di conferma<br>agoPA stampato<br>abilitato |                           |           |                                                         |               |            |          |
| IONI MAGISTRALL TEST DI<br>MINTO -<br>TITRICOLAZIONI (RISERVATE<br>MESSI CISIA) -<br>TITRICOLAZIONI PER<br>MINENTI INI MINESSO E<br>REVIAZIONE CARRIERA<br>STATO<br>COLAZIONE           | in attesa                                            | ito confermato<br>di conferma<br>agoPA stampato<br>abilitato        |                           |           |                                                         |               |            |          |
| IONI MAGISTRALI - TEST DI<br>MINTO -<br>VTRICOLAZIONI (RISERVATE<br>MESSI CISIA) -<br>VTRICOLAZIONI PER<br>MINENTI INI MORESSO E<br>REVIAZIONE CARRIERA<br>STATO<br>COLAZIONE<br>STUDIO | non paga<br>non paga<br>in attesa<br>Awiso PagoPA    | ito confermato<br>di conferma<br>agoPA stampato<br>abilitato        |                           |           |                                                         |               |            |          |
|                                                                                                    | in attesa<br>∰ Awiso PagoPA                          | ito confermato<br>ati<br>di conferma<br>agoPA stampato<br>abilitato |                           |           |                                                         |               |            |          |
|                                                                                                    | In on paga     In attesa     Awiso PagoPA     PagoPA | ito confermato<br>ito<br>di conferma<br>agoPA stampato<br>abilitato |                           |           |                                                         |               |            |          |

Cliccare su "Stampa MAV"

|                   |                                    | <u></u>    |                      |          |
|-------------------|------------------------------------|------------|----------------------|----------|
| Dettaglio Fattura |                                    |            |                      |          |
| Fattura 1235449   |                                    |            |                      |          |
|                   | Importo: € 140,00<br>Modalità: MAV |            |                      |          |
| Tasse             |                                    |            |                      |          |
| Anno              |                                    | Rata       | Voce                 | Importo  |
| Tassa regionale   |                                    |            |                      |          |
|                   | 2016/2017                          | Rata unica | Contributo regionale | € 140,00 |
|                   |                                    |            | Stampa MAV           |          |

Una volta stampato i MAV, bisogna effettuare i pagamenti presso uno degli sportelli del sistema bancario italiano. Si precisa di farsi rilasciare dall'Istituto bancario la ricevuta del pagamento effettuato, con il timbro "**Pagato**".

A questo punto è terminata la presentazione online della domanda di immatricolazione.

Entro 48 ore dalla pre-immatricolazione, questa sarà perfezionata e si dovrà proseguire nella compilazione del piano di studio optando tra:

- Piano di studio personale, che richiede valutazione per essere approvato.
- **Piano di studio consigliato**, che non richiede valutazione per essere approvato (vedi nel seguito Offerta Didattica Erogata).

Indicazioni per l'immatricolazione on line per "Abbreviazione Carriera"

Dopo aver scelto "Abbreviazione Carriera" viene visualizzata la seguente schermata

| Immatricolazione: Esami non in carriera autodichiarati                                                            |  |
|----------------------------------------------------------------------------------------------------|--|
| In questa pagina sono elencati gli esami auto dichiarati durante l'inserimento delle domande di immatricolazione. |  |
| Esami non in carriera autodichiarati                                                                              |  |
| A Nessun Esame dichiarato.                                                                                        |  |
| Aggiungi Esame                                                                                                    |  |
| Indietro Prosegui                                                                                                 |  |

Cliccare sul tasto "Aggiungi Esame" ed inserire i dati richiesti. Nel caso in cui non si dovesse ricordare il voto inserire "18" e se non si dovesse ricordare i CFU inserire "0".

Per gli studenti **Ex-ISEF** scrivere la seguente dicitura "**Esami sostenuti al corso ISEF** " nel campo Descrizione Esame.

| 2017/2018                                                                |
|--------------------------------------------------------------------------|
| NESSUNA FACOLTA                                                          |
| Attestazione acquisizione 24 CFU per iscrizione FIT                      |
| Corso Singolo 24 CFU                                                     |
| Abbreviazione Carriera                                                   |
| PREFIT CS24                                                              |
| PREFIT CS24                                                              |
|                                                                          |
| 1996/1997                                                                |
| 1996/1997<br>17/10/1996                                                  |
| 1996/1997<br>17/10/1996<br>Università degli Studi di NAPOLI "Parthenope" |
| 1996/1997<br>17/10/1996<br>Università degli Studi di NAPOLI "Parthenope" |
|                                                                          |